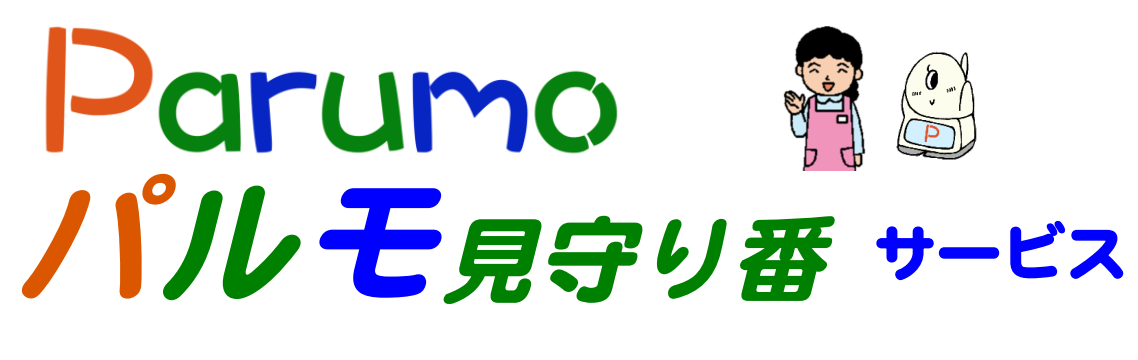

# システム取扱説明書

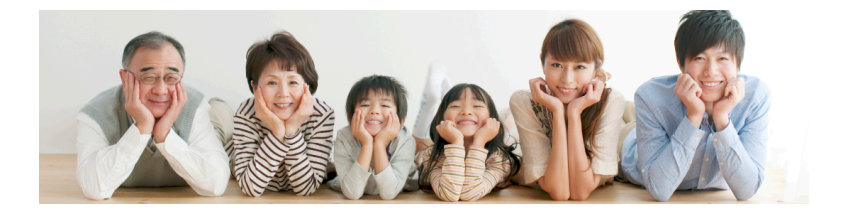

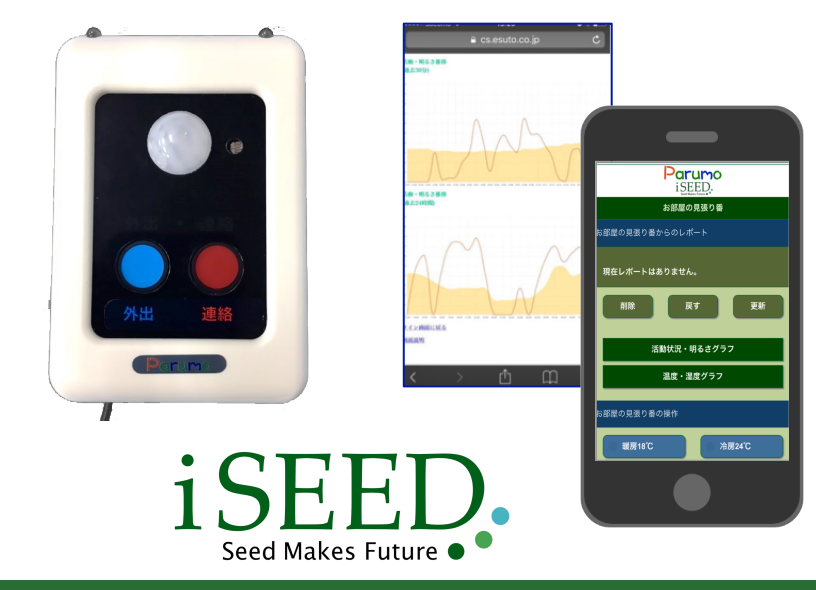

### 目次

| 1 本体と付属品、必要事項       | 2   |
|---------------------|-----|
| 2 各部の名称と機能、概略仕様     | 2   |
| 3 ご利用にあたっての注意事項     | 2   |
| 4 基本機能の説明           | 3   |
| 5 本体の説明と設置について      | 4   |
| 6 接続設定              | 5   |
| 7 スマホ、タブレットからのログイン  | 7   |
| 8.操作説明 1)メイン画面の説明   | 9   |
| 2) エアコンの外部制御        | 10  |
| 3)連絡ボタンと外出ボタンのご利用方法 | 511 |
| 4)温度、湿度、明るさ、活動量の見方  | 12  |
| 5)基本設定項目 設定         | 13  |
| 6) レポート、及び通報条件を設定する | 14  |
| 7)基本設定項目 設定         | 15  |
| 10.サービス約款           | 17  |
| 保証書                 | 18  |

1

## 1. 本体と付属品 と必要事項

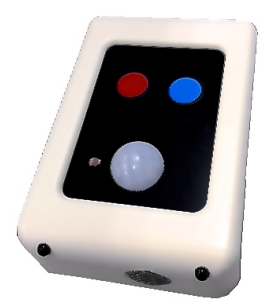

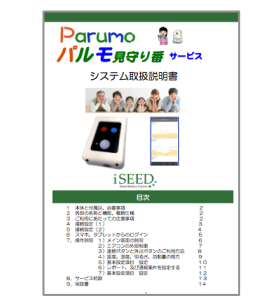

本製品をご使用いただくためにはイン ターネットに接続する必要があります。 あらかじめインターネット回線の契約 およびまた、そのインターネット回線 に接続する無線LAN(WIFI)機能を 持ったルーターが必要になります。

1. 本体(iSS-130) 2. 取扱説明書(本書)

#### 2. 各部の名称と機能

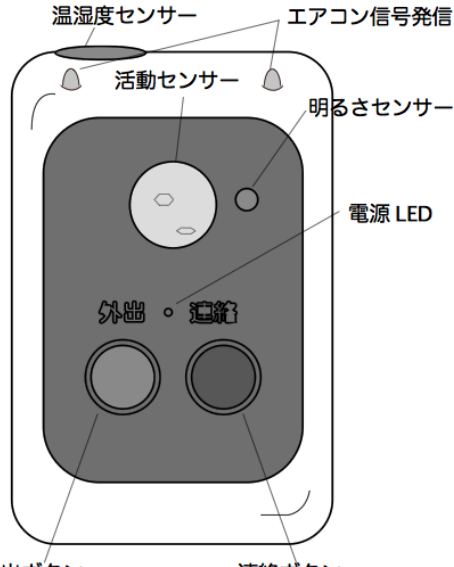

パルモ 見守り番 iSS-130 では、本機のセ ンサーの情報やボタンが押されたことを WiFi (無線 LAN)からインターネットを通じ てクラウドに送信します。クラウドでは、そ れらの情報を過去に学習した生活リズムと照 らし合わせて的確な情報をスマホにレポート します。プライバシーに優しい見守りを実現 します。また、温度が高過ぎたり、活動量が 一定時間無いなどの状況で、予め登録された、 相手先にメールや音声(オプション)で通報 します。

外出ボタン

連絡ボタン

# 3. ご利用にあたっての注意事項₅

#### ◆ 異常や故障のとき

- 次のときは、ただちに電源を抜いてください。
- ・煙が出ていたり、変なにおいがしたりするとき
- ・内部に水や異物がはいったとき ・落としたり、強い衝撃を与えて本体を破損したとき
- ・電源コードが痛んだり、電源コードが発熱したりしたとき、そのまま使用すると、火災・感電の原因となります。すぐに 電源をコンセントから、抜いてください。本体を破損したままで取り扱うと、けがのおそれがあります。

#### ◆ 設置、使用するとき

電源は交流100Vのコンセントに完全に差し込んでください。交流100V以外を使用すると、火災・感電の原因となります。 差し込みが不完全で使用すると、ショートや発熱の原因となり、火災や感電の恐れがあります。

電源部を傷つけたり、加工、加熱、修復しないでください。

- ・設置時に電源部を壁や棚などの間に挟み込んだりしないでください。
- ・重いものをのせたり、引っ張ったりしないでください。
- ・熱器具に近づけたり、加熱しないでください。
- ・コードを極端に折り曲げたり、束ねて使用しないでください。火災になったり、感電の恐れがあります。

#### ◆ 免責事項について

- ・火災、地震や雷などの自然災害、第三者による行為、その他の事故、お客様の故意または過失、誤用、その異常な条件下での使用によって生じた損害に関して、当社は一切の責任を負いません。
- ・本製品の使用または使用不能から生ずる付随的な障害(事業利益の損失や中断)に関して、当社は一切の責任を負いません。
- ・取扱説明書の記載内容を守らないことによって生じ損害に関して、当社は一切の責任を負いません。
  ・当社が関与しない接続機器、ソフトウェアなどとの意図しない組み合わせによる誤動作やハングアップ(操作不能)などから
- 生じた障害に関して、当社は一切、責任を負いません。 ・エアコンの遠隔制御の使用は自己責任にてお利用ください。遠隔制御の実行の際、その後の温度変化を確認し、動作が
- 適切であることを確認ください。 ・「連絡」ボタンによる通知機能は、インターネットのメール機能を利用しており、メール機能の通知遅れやアドレス 違い、迷惑メールへの格納などによる不達については弊社は責任を負いません。

### 4. 基本機能の説明

#### 温度、湿度感知管理機能 および異常温度での通知機能、エアコン制御

①温度、湿度を検知し、スマホでグラフ表示

- ②温度設定をしておき、上限、下限の 温度を超えるとメール通知 (オプションで音声通知)
- ③スマホから遠隔でエアコン制御し、室温の コントロールが可能 ただし、暖房 3温度、冷房3温度のみ (注1)対応のエアコンについて

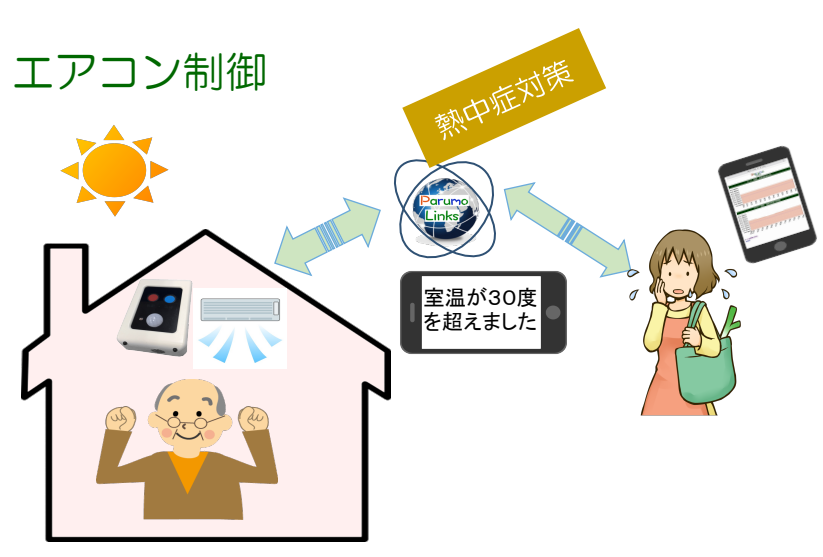

活動量、生活リズム検出、および"一定時間、活動がない"通知機能

- ①活動量、明るさを検知し、スマホでグラフ 表示
- ②生活パターンを把握して、変化について レポート
- ②一定時間、活動量が無いという状態でメー ル通知(オプションで音声通知)します
  - 外出モード時の異常検出での通知機能

①外出ボタン(外出表示付)を装備しています

②外出中になんらかの活動を感知すると、 メール通知します(オプションで音声通知)

③スマホからも設定、解除が可能です

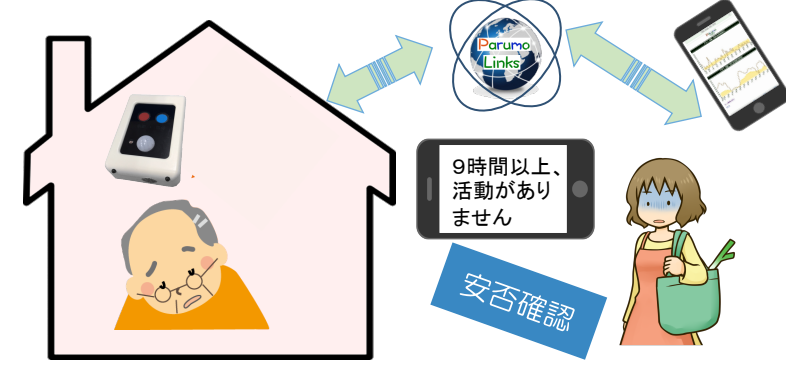

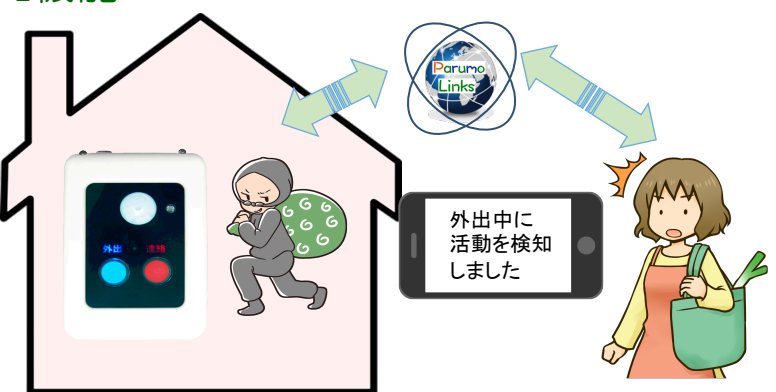

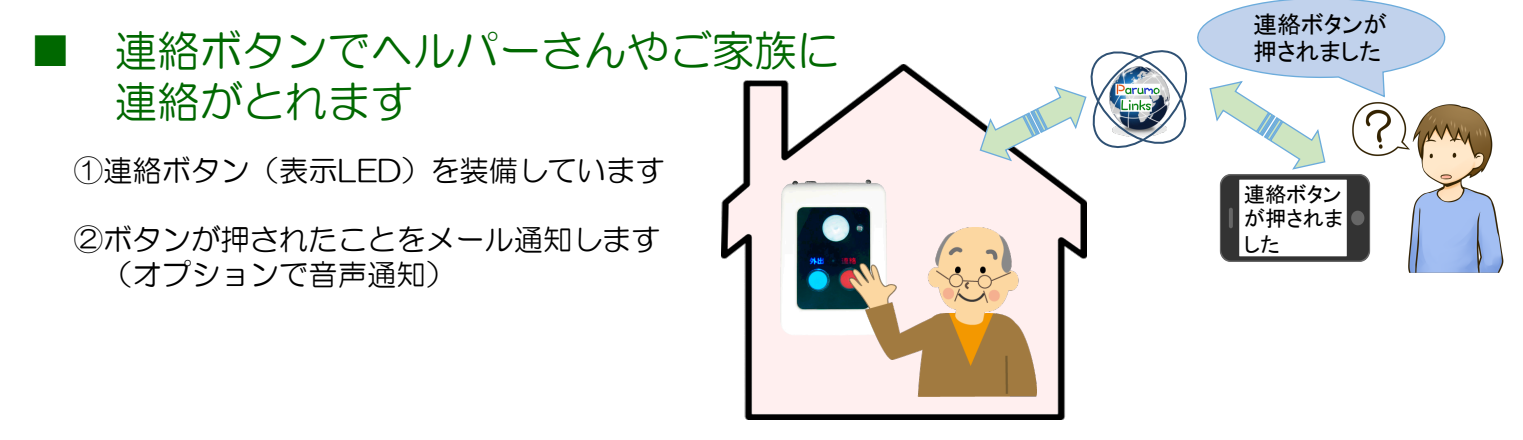

#### 5. 本体の説明と設置について

### ■本体のセンサーとコントローラ機能の説明

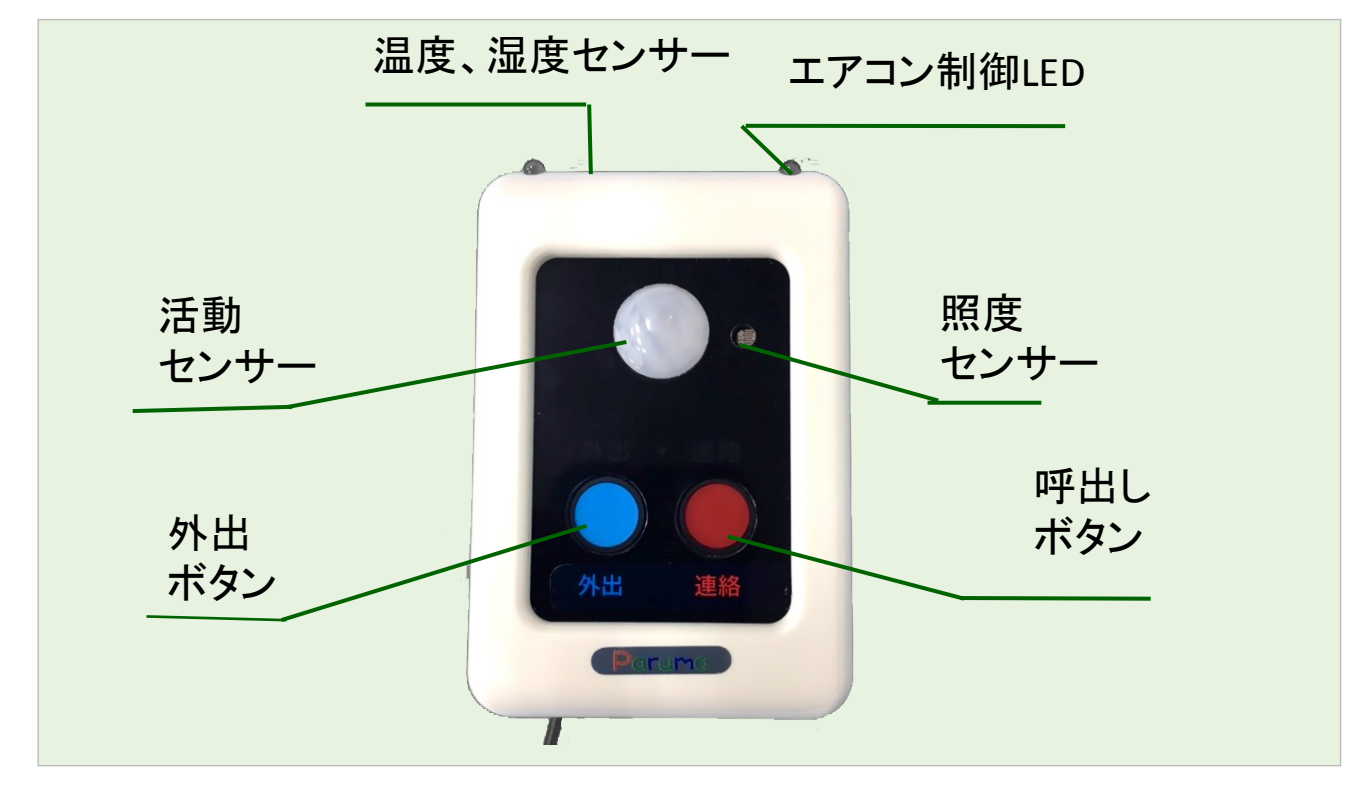

■本体の設置

以下の図のように、設置してください。(エアコンとの位置関係、高さなど)

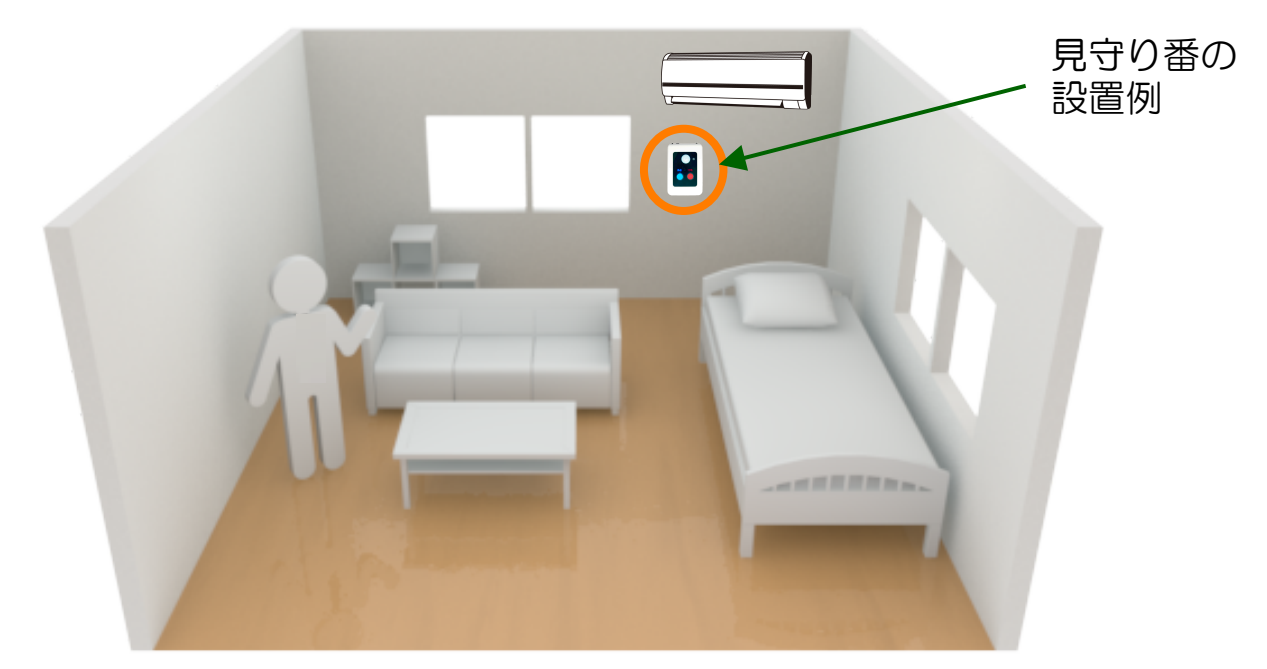

5m

Ð

40°

#### ● 活動センサーについて

1・活動センサーは周囲と約4度以上の温度差のあるものの動きを捉えることが出来ます

- 2・中心軸から、約40度の方向、5mの距離まで検出します
- 3・設置の高さを1.5mくらいに設置ください (ペットの検出をしたい場合、ペットの大きさの高さに設置ください)
- エアコン制御LEDについて
- 1・エアコン制御LEDができるだけ、エアコンの方向を向けてください
- 2・間に障害物が無いように設置してください

# 6. 接続設定 (1)

#### ■接続設定の準備

ポイン

- 1. 本機を接続する先の WiFi のアクセスポイントの SSID とパス ワードをメモします。
- 2. 本機の裏面に記載されているお客様 ID もメモします。

#### ■スマホと本機の仮の WiFi への接続

まず、本機から発しているWiFi(WiFi mihariban) に、お使いのスマホやタブレットを接続して下さい。 これは装置設定のための、仮のWiFIです。

- 1. 本機をコンセントに差し込みます。
- 2. 真ん中のグリーンと左のブルーの外出と表示された ものが点灯していることを確認します。

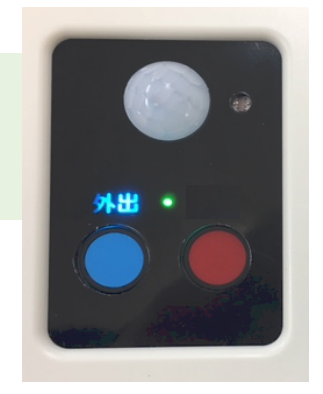

3. スマホの「設定」から WiFi 選択画面を開きます。

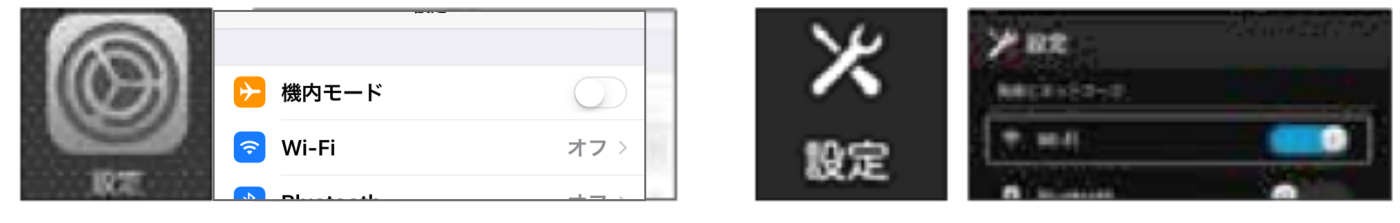

4. WiFi 設定をON にします

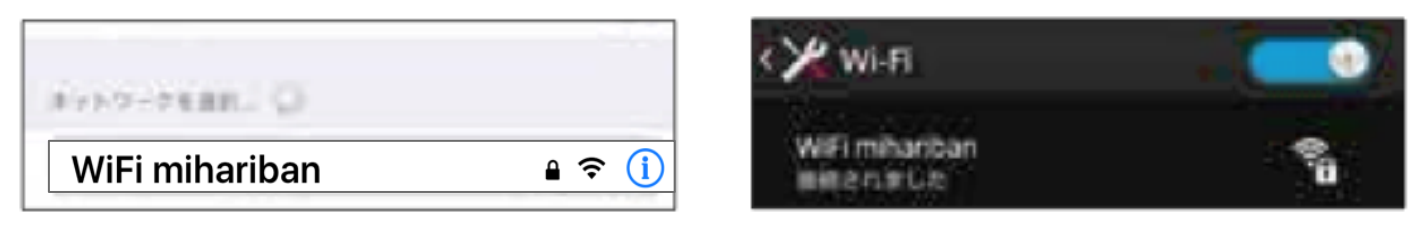

- 5. WiFiのWiFi mihariban が表示されるので、これを選択します。
- 6. もし、WiFi mihariban が表示されない場合は、一度 WiFi をOFF にしてから もう一度WiFi を ON にしてみて下さい。

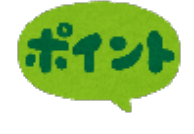

WiFi mihariban が表示されるまでと WiFi mihariban を選択してからの パスワード入力で、次の表示までに時間がかかり、 上手くいかずに途中 で終わってしまう場合がありますが、必ず繋がりますのでので、何回か 操作をお願いします。

| 3345 | 100 tet = 3 U f |
|------|-----------------|
|      | 132-1           |
|      | miha            |
|      | 396             |

- wpaz psk KR29-F mihariban
- 7. 接続されると、パスワード入力を要請されます。パスワードは「mihariban」 と入力して下さい。これで、本機のWiFi環境に接続できました。次の操作に移 ります。

注)※WiFiに未接続のまま、本機を放置しないで下さい。

### ■仮のWiFi 上での、正規の SSID とパスワード登録

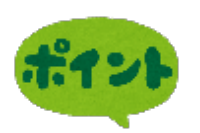

装置設定のために、仮のWiFi(WiFi mihariban)の環境で、以下のように、これからお使いになるお客様のご自宅のWIFi 環境のSSID とパスワードを登録します。

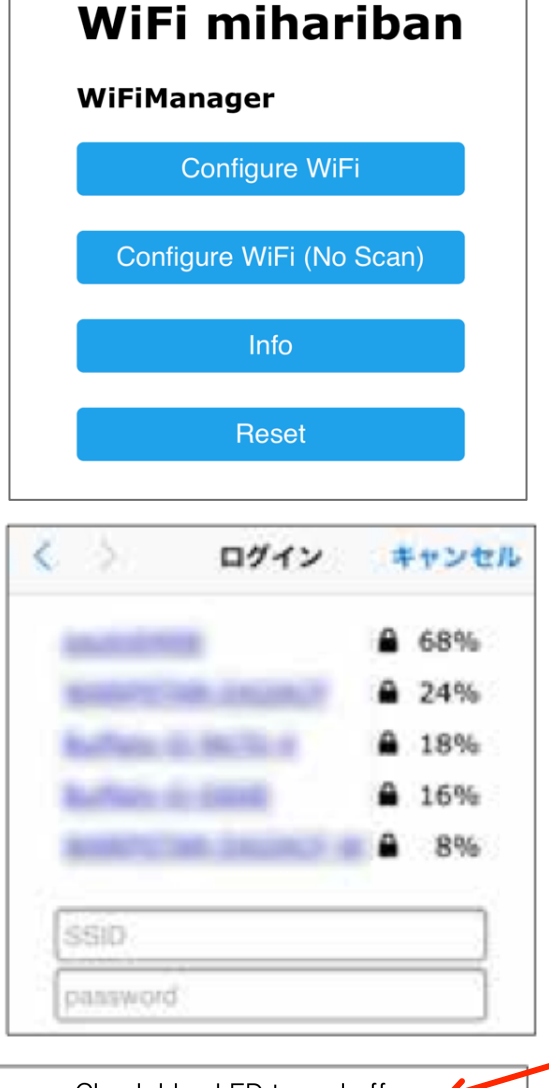

Check blue LED turned off, WiFi OK. If not, WiFi password NG, Please try again.

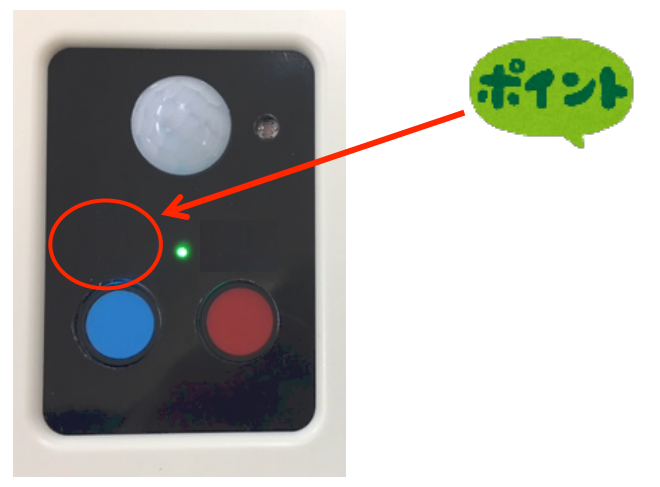

- 1. パスワードを入れると左の 画面が表示さ れます。
- 2. もし、自動で画面が表示されなければブ ラウザのURLの入力箇所に
  - 「192.168.4.1」と入れます。
- 3. 一番上の「Configure WiFi」を選択 します。
- 4. No Scan は、SSID を見えないようにしている場合の設定用です。
- 5. ご自宅の周囲の WiFi のリストが表示 されます。この表示される 名前を SSID と言います。
- 6. お使いになる、WiFiのSSIDをリストの 中から選択します。
- SSID の枠の中に選択した SSID が表示されます。
- 8. ご自分の WiFi のアクセスポイントのパ スワードを入力します。
- 9.「SAVE」を押します。
- 10. 左の英文 "Check blue LED turned off, WiFi OK……"の文字が表示され たら入力は終了です。

本機のブルーの「外出」の表示が消 えると設定が完了です

もし、ブルー文字が消えなければ、 ー度ブルーのボタンを押して、そ れでも消えない場合は、WiFiのパ スワードが違っている可能が高い ので、再度ブラウザーを開いてやり 直して下さい。

# 7. スマホ、タブレットからのログイン

### ■スマホやタブレットからお客様の専用ページへのログイン

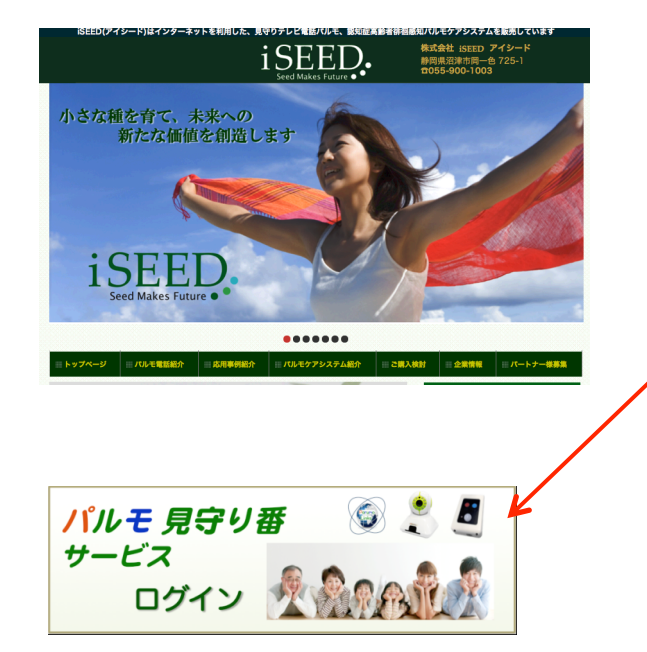

- 1. iSEED のホームページに入ります。 iseed で検索ください。または、 URL <u>http://i-seed.co.ip</u> を入力ください。
- 2. ホームページの右の中間に左のアイコンが あります。これをクリックして下さい。

あるいは、ブラウザのURLの入力箇所に http://parumo.i-seed.co.jp/mimamori/login.php

と入れてください。

| 見守り番<br>ログイン                                 |  |  |  |  |  |  |
|----------------------------------------------|--|--|--|--|--|--|
|                                              |  |  |  |  |  |  |
| ログインID                                       |  |  |  |  |  |  |
| パスワード                                        |  |  |  |  |  |  |
|                                              |  |  |  |  |  |  |
| 送信 リセット                                      |  |  |  |  |  |  |
|                                              |  |  |  |  |  |  |
| 初めてログインする場合は、サービス利用登録をして初期パス<br>ワードを取得して下さい。 |  |  |  |  |  |  |
| サービス利用登録                                     |  |  |  |  |  |  |
| Parumo                                       |  |  |  |  |  |  |

iSEED.

3. 左のログイン画面が表示されます。

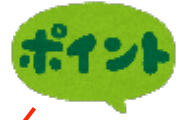

最初は、サービス利用登録をしていただき きます。まず、「サービス利用登録」を押 してください。次ページの サービス利用 登録画面に移ります。

#### サービス利用登録

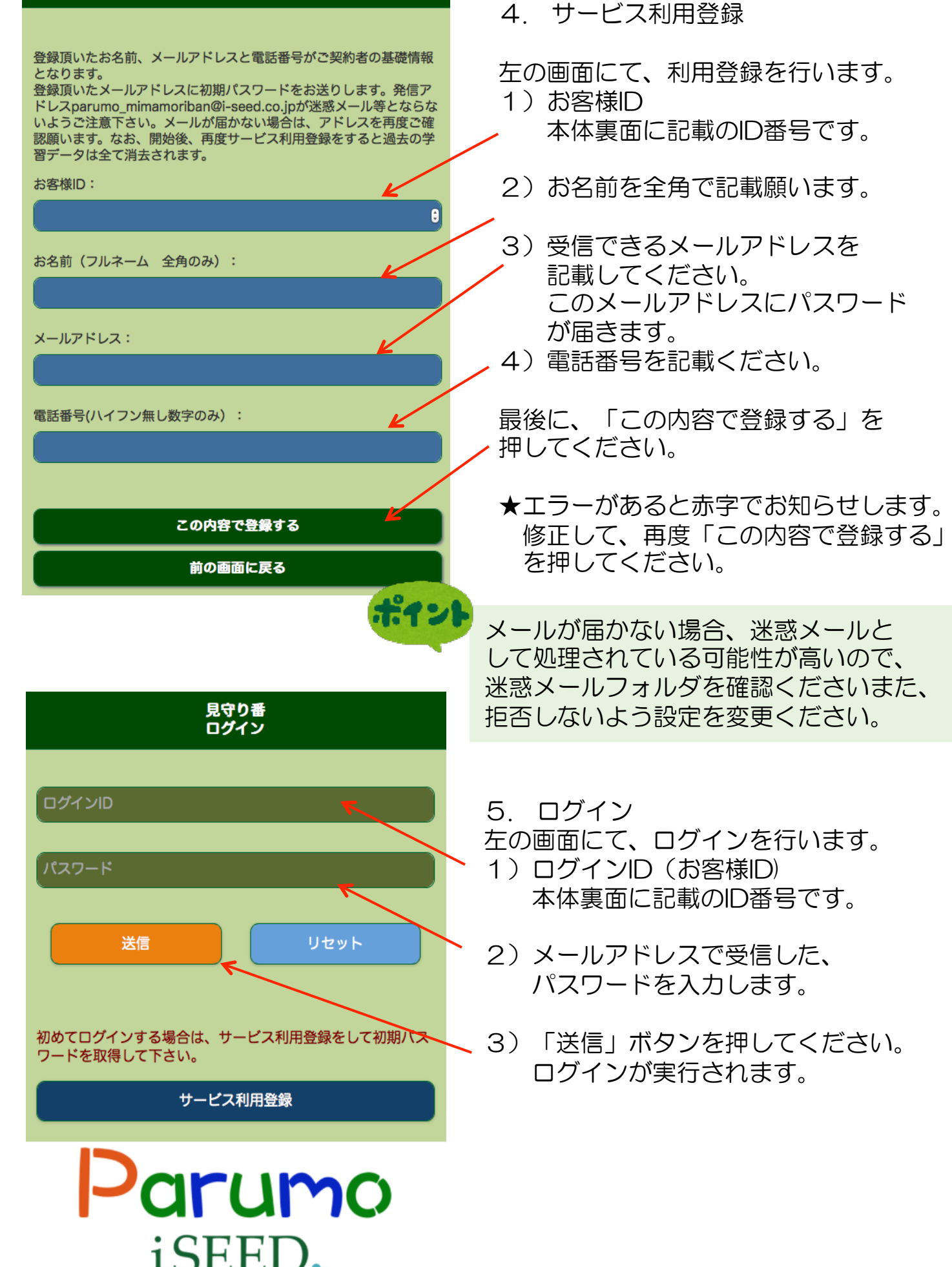

8

eed Makes Future 🔵

# 8.操作説明 1)メイン画面の説明

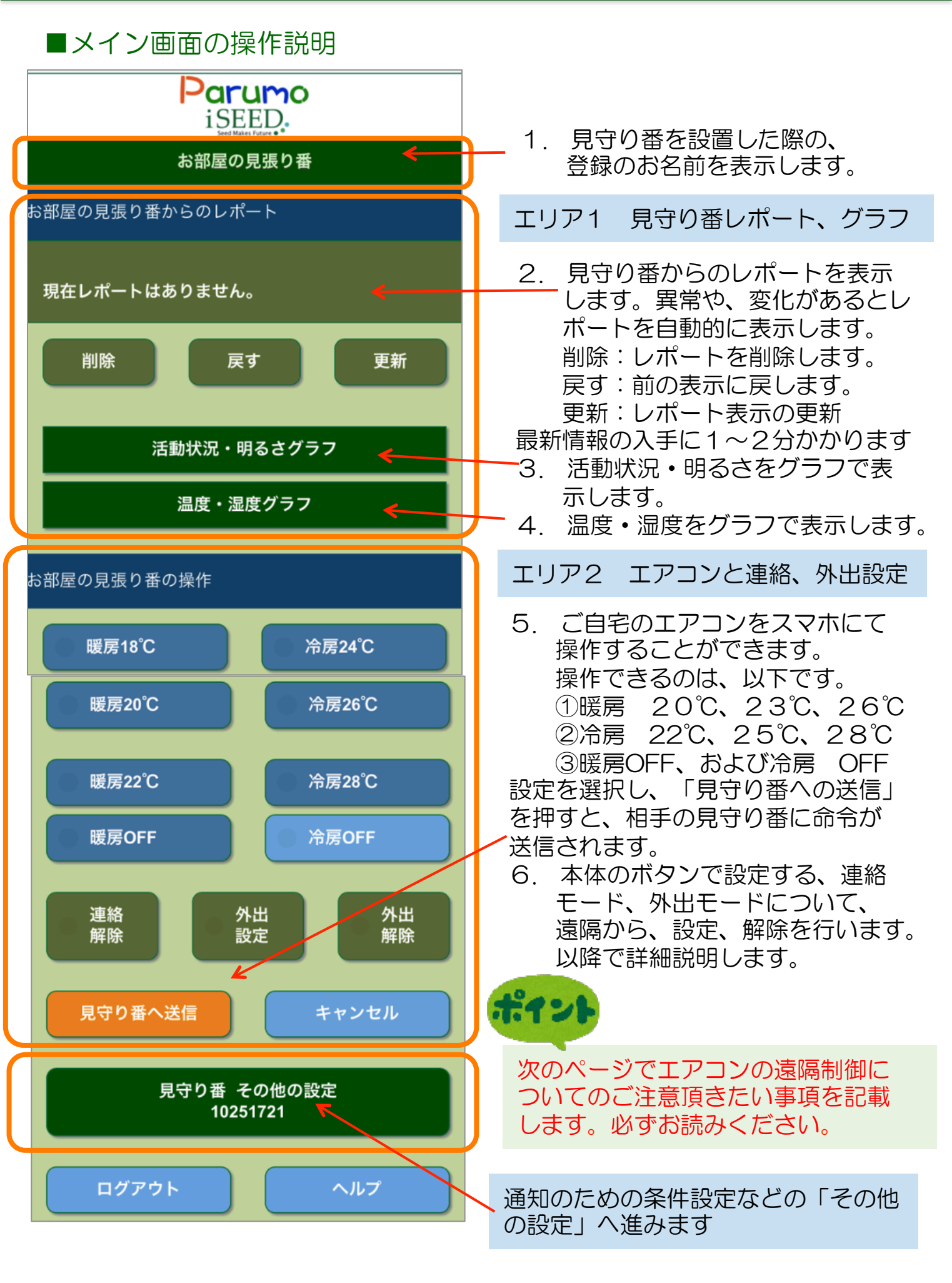

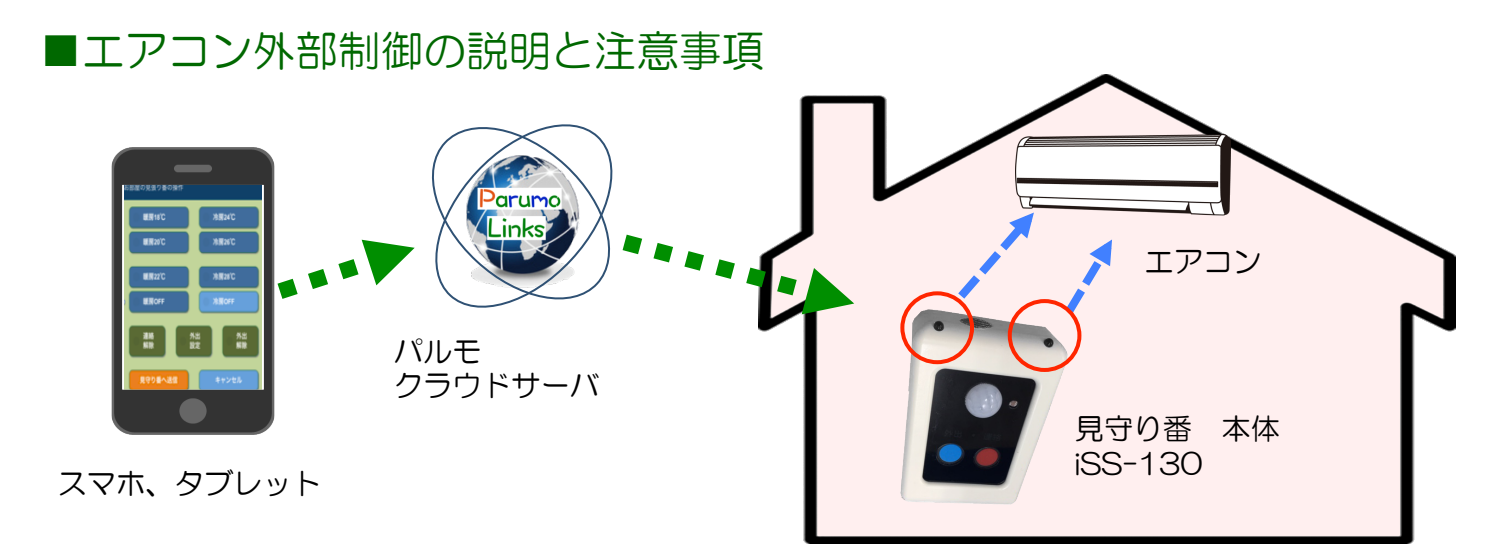

◆エアコン 外部制御の手順

- 1. スマホで制御命令を選択して、「見守り番に送信」を押します。
- 2. スマホ、タブレットからパルモクラウドサーバに制御命令が送信します。
- 3. パルモクラウドサーバは、その命令を見守り番本体に送信します。
- 4. 受け取った見守り番本体は、エアコンに対して、エアコン信号発信(LED) を発生させます。
- 5. エアコンはこの信号を受け取って、動作(暖房、冷房、オンオフ)を実行 します。

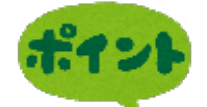

#### ★ご注意頂きたい事項

- 注1)事前に見守り番本体iSS-130をエアコンのある部屋にセットする際、エア コン信号発信部分をできるだけエアコンの方向にセットしてください。
- 注2) 外部制御の前に、その部屋内でスマホやタブレットを操作し、し、暖房、 冷房が動作することを確認をしてください。
- 注3) コマンドを送信してから、サーバや無線を通過するので、反映されるまで 1~3分かかることをご留意ください。
- 注4)外部からの操作の際は、ある時間経過(30分くらい)後、室内の温度が 思ったように変化があるか必ずご確認ください。
- **注5**)エアコンの外部からの制御は自己責任で実施をお願いします。

### 8. 操作説明 3) 連絡ボタンと外出ボタンのご利用方法

#### ■連絡ボタン、外出ボタンと外部からの設定、解除の説明と注意事項

- ◆ 連絡ボタンでのスマホへの通知機能 説明
- 1. 予め、スマホにて、連絡ボタンの通知相手(最大3件)のメールアドレスと 電話番号を登録しておきます。(登録方法は別途説明)
- 2. 見守り番本体の連絡ボタンを押します。連絡の表示が点灯します。
- 3. 見守り番は、クラウドサーバを経由して、通知相手のメールアドレスに 「連絡ボタンが押されました」という通知を届けます。
- 4. 受け取った方は、パルモシリーズによる見守りモードでの映像確認やテレビ 電話、あるいは通常の電話などで連絡発信者と連絡をとってください。
- 5. 設定によりますが、音声での通知も可能です。(3回/月まで無料です)

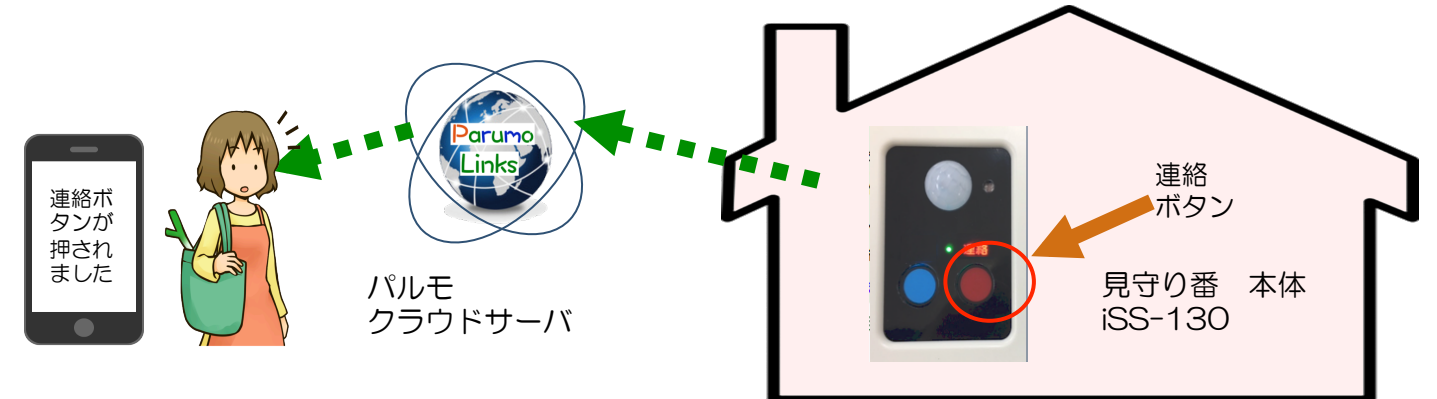

- ◆ 外出モード、連絡モードの動作説明
- 1. 基本モードで、連絡ボタン → 連絡表示オン、メール通知(連絡モード)
- 2. もう一度、連絡ボタン → 連絡表示オフ (基本モードに戻る)
  スマホからの「連絡解除」送信で同じように、基本モードに戻ります。
- 外出ボタンを押す → 外出表示オン(外出モード:外出中を示す)
  外出モードで、活動検知すると、防犯のためにメール通知します。
  スマホから、「外出設定」送信で、同じように外出モード設定できます。
- 外出ボタンを押す → 外出モードが解除され、基本モードに戻ります。
  スマホから、「外出解除」送信で、同じように基本モードに戻ります。

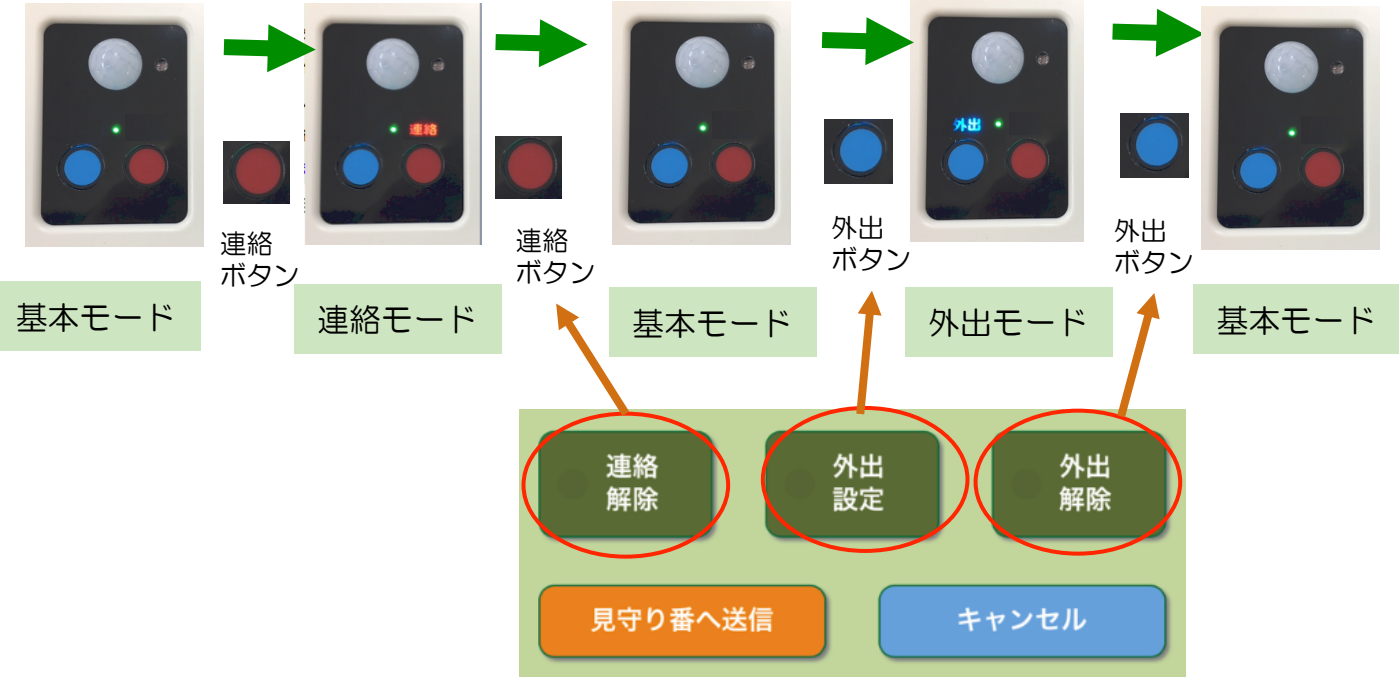

8. 操作説明 4) 温度、湿度、明るさ、活動量の見方

■温度、湿度、明るさ、活動量をグラフ表示 エアコン外部制御の説明と注意事項

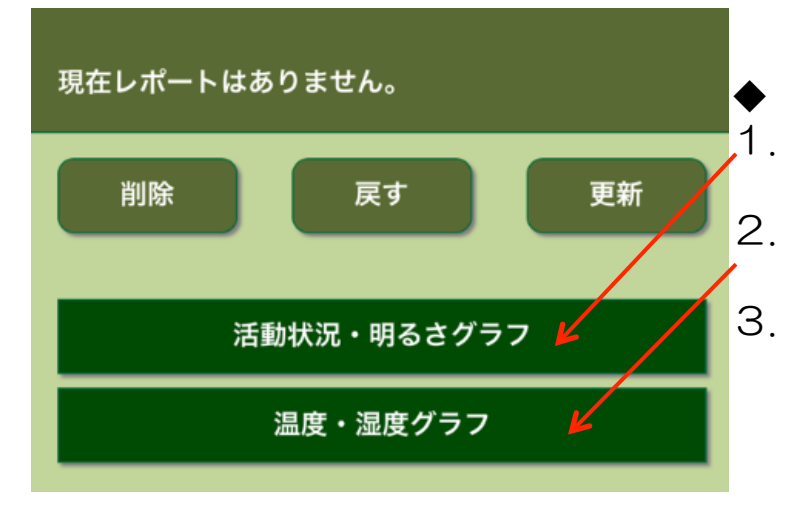

メイン画面から操作します 活動状況・明るさグラフのボタンを押 すとグラフ表示に切り替わります。 温度、湿度のボタンを押すと、グラフ表 示に切り替わります。 メイン画面の戻るでグラフ表示を終了

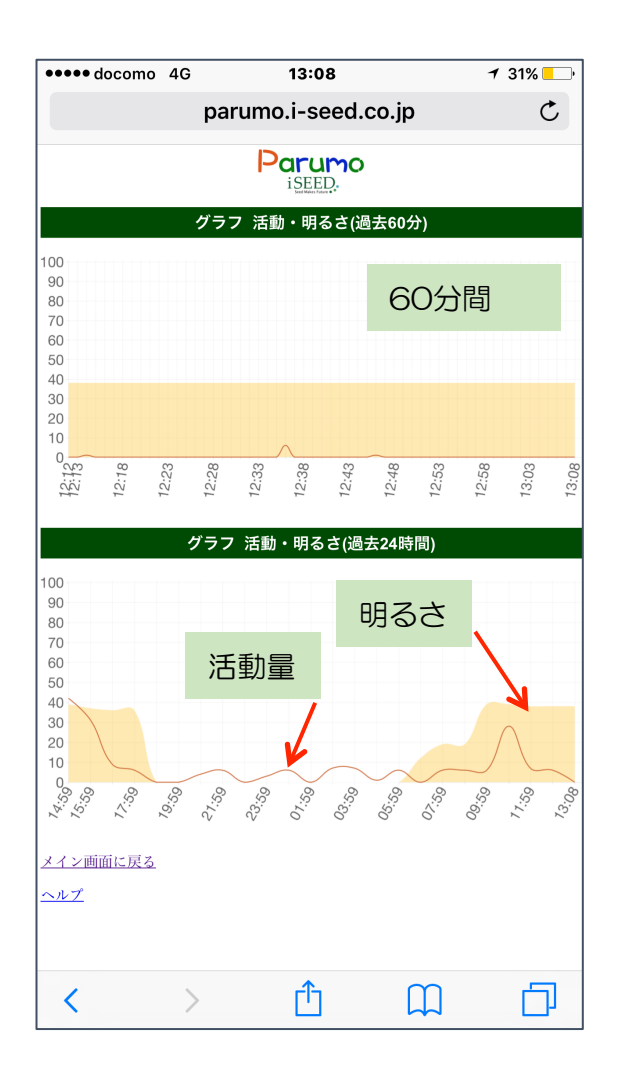

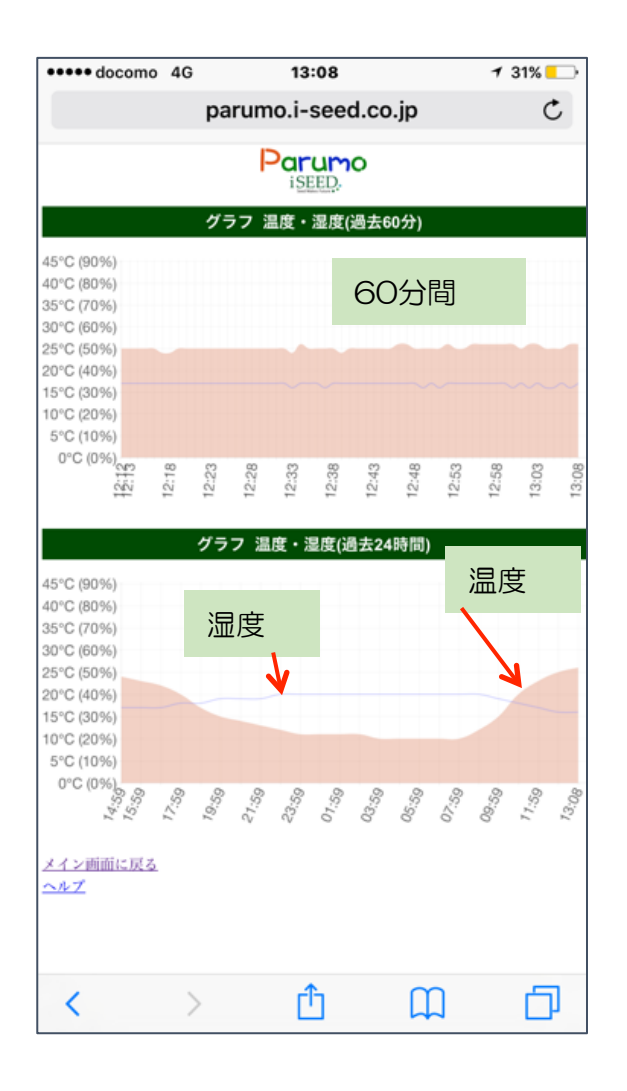

## 8. 操作説明 5) 基本設定項目 設定

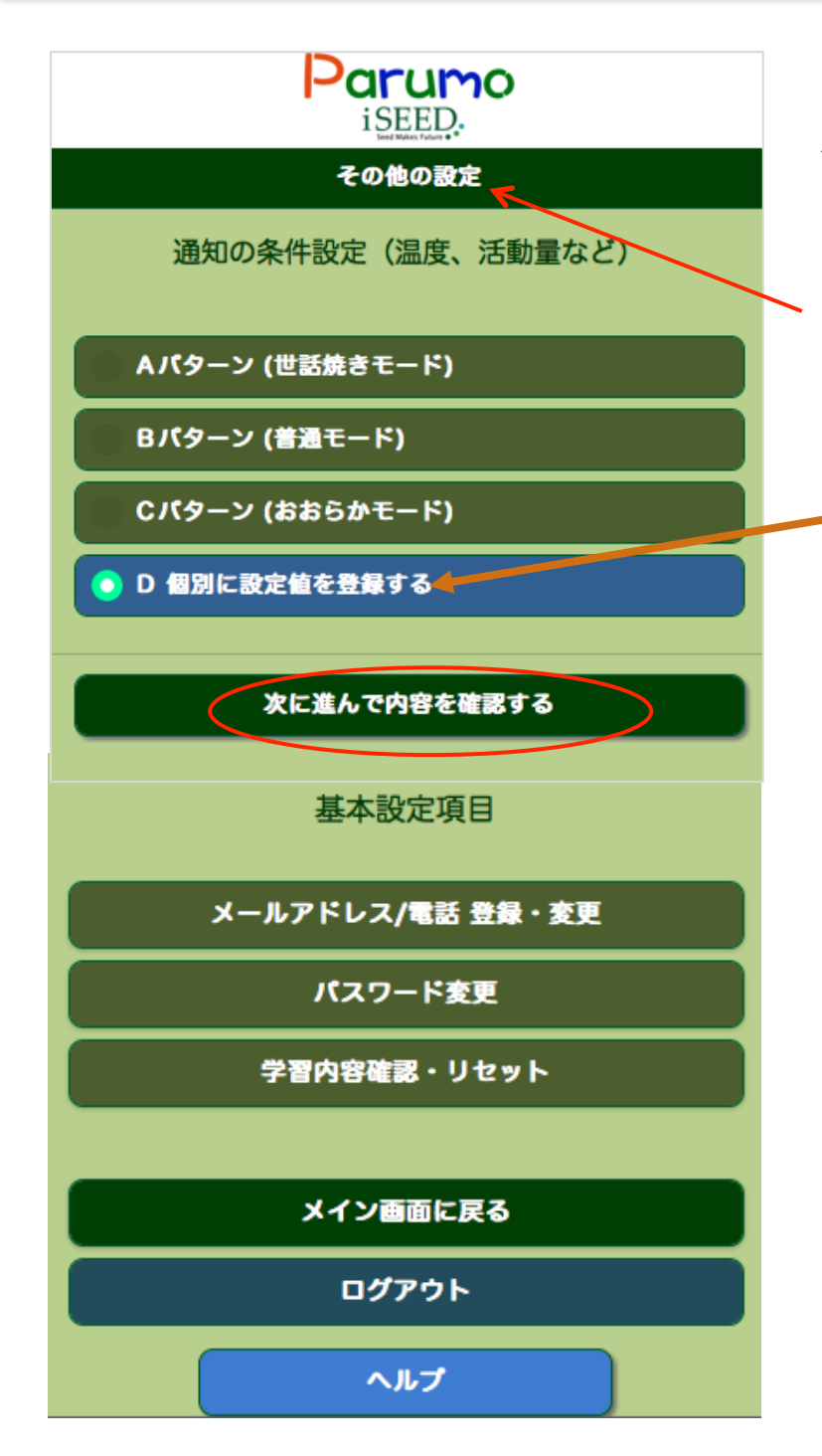

- ▶ メイン画面から、操作します
- 1. 見守り番 「その他の設定ボタン」 を押します。
- 2. 画面は、その他の設定画面に移動します。
- 3.「通知の条件を個別設定する」
  を選択しておき、「次に進んで 内容を確認する」を押すことで、
   各種通知の条件を設定する画面に 移動します。

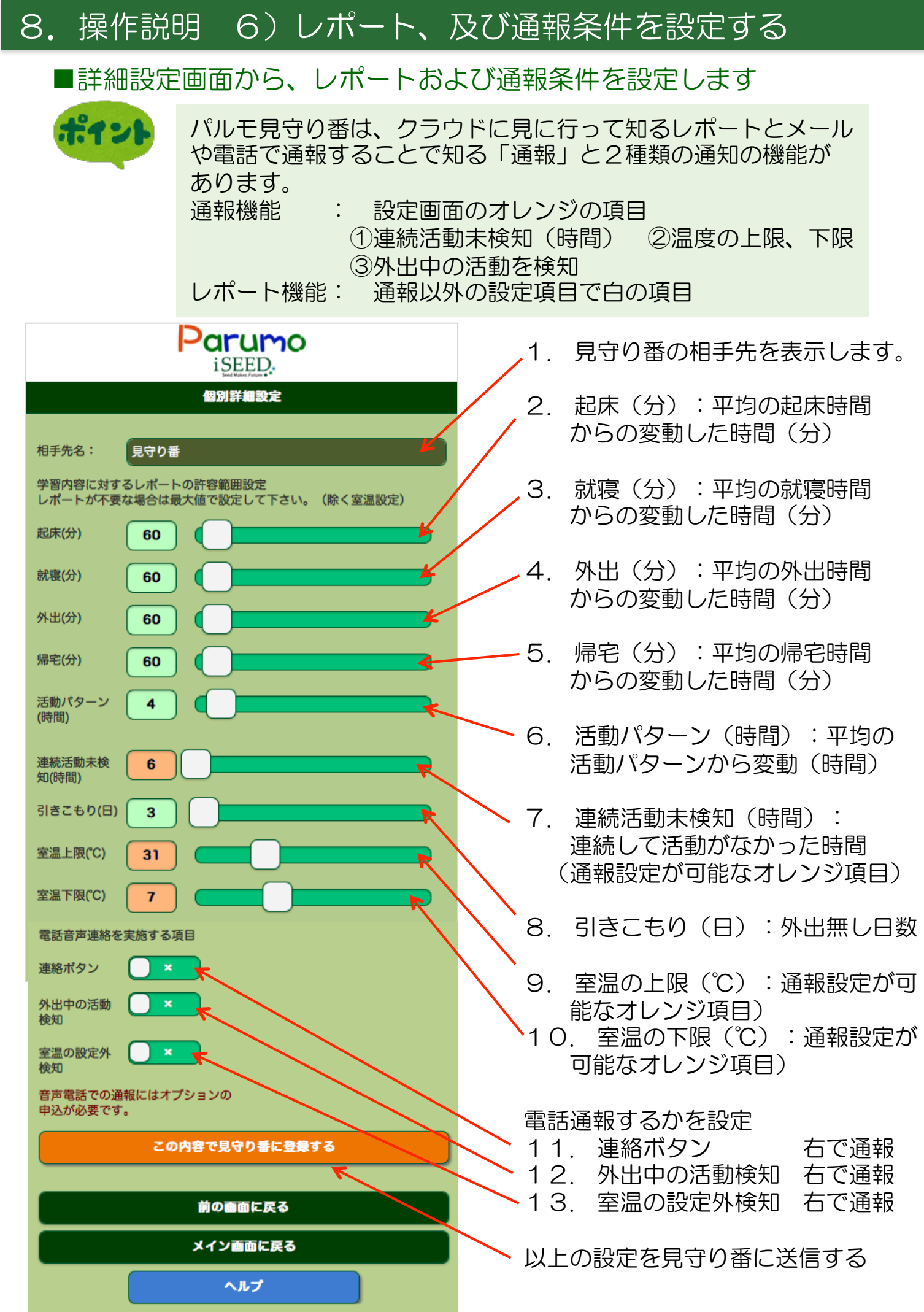

### 8. 操作説明 7) 基本設定項目 設定

#### ■メイン画面から、基本設定項目の設定へ(メールアドレス、電話)

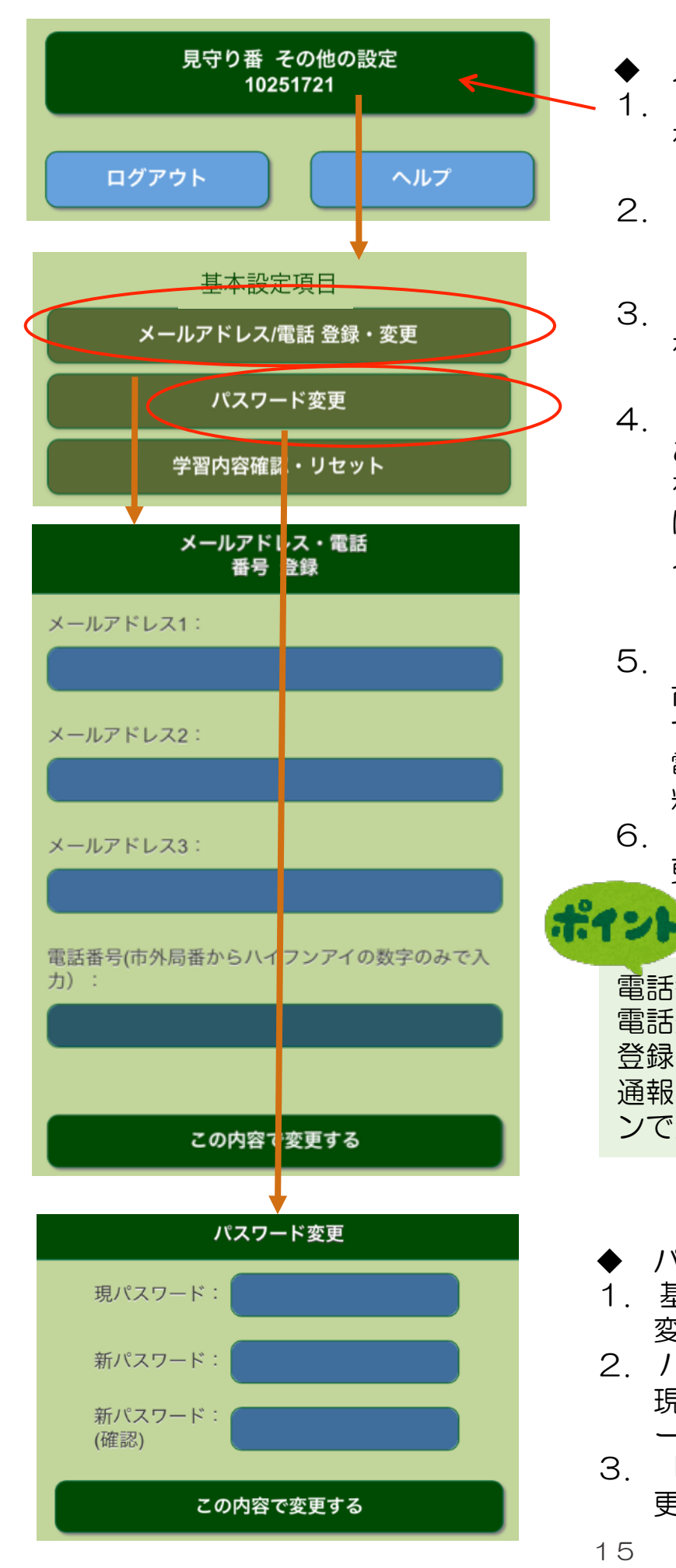

- メイン画面から、操作します
- 1. 見守り番 その他の設定ボタン を押します。
- 2. 画面は、その他の設定画面に移動 します。
- 3. 「基本設定項目」で、以下の設定 を行うことができます。
- 4. メールアドレス/電話番号登録画面 この画面で、メールアドレス3件 を登録できます。このメールアドレス に「通報」が届きます。 メールアドレスは、スマホ、タブレッ ト、パリコンのアドレスが可能です。
- 5. 同時に電話番号の登録が可能です。 市外局番から、ハイフンの無い数字 で入力ください。 電話での通知は、オプションで別 料金です。
- 6. 「この内容で変更する」ボタンで変 更が完了します。

#### 電話番号を登録しておき、7(6)で 電話通報をする項目を選択しておくと、 登録した番号に電話がかかり、音声で 通報します。このサービスはオプショ ンで別料金です。

- パスワードの変更を行えます
- 1. 基本設定項目の中で、パスワード 変更を選択します。
- 2. パスワード変更画面に移動します。 現パスワードを入力して、新パスワ ードを2回入力します。
- 3. 「この内容で変更する」ボタンで変 更が完了します。

9. 操作説明 7) 基本設定項目 設定

#### ■メイン画面から、基本設定項目の設定へ(学習内容)

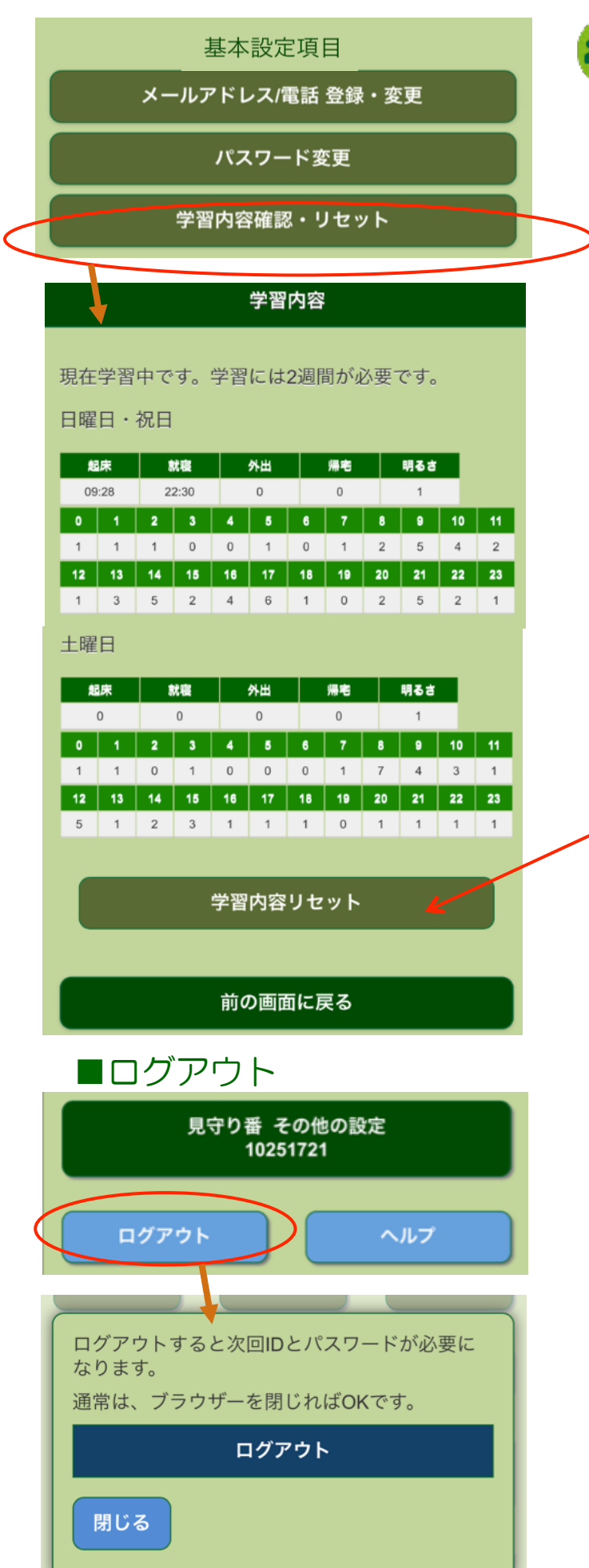

ポイント

パルモ見守り番は生活リズムを学習す る機能を搭載しています。設置後、セ ンサーからの情報をクラウドが学習し します。約2週間学習し、生活のリズ ムを把握します。 その生活のリズム から変化があるとレポートを作成しま す。生活リズムの変化のレポート化に ついては、「世話焼きモード」、「\* \*\*モード」、「\*\*\*\*モード」の 3種類選択できます。

- ◆ 基本設定項目から、操作します
- 1. 「基本設定項目」で、「学習内容 の確認・リセット」を選択します。
- 学習内容画面に移動します。
  学習には2週間が必要です。
- 学習内容をリセットして、新たに
  学習し直す場合、「学習内容リセット」を押して、クリアできます。

- ◆ メイン画面や設定画面にログアウト のボタンがあります。
- 1. ログアウトボタンを押します。
- ログアウトの確認のポップアップが 表示されます。
   ここで、ログアウトを押すと、終了 します。
- 3. 閉じるでキャンセルできます。

16

- 第1条 (総則)
  - 1. お客様(以下「甲」)に株式会社iSEED(以下「乙」)は、この約款の規定に基づき「パルモ 見守り番」iSS-130のサービス(以下「本サービス」)と機器(以下「本機器」)のレンタ ルを提供致します。
  - 2. 本サービスが開始された時点で、甲はこの約款に同意したものと見做します。
  - 3. この約款は変更することがあります。この場合には、料金その他の提供条件は、変更後の約款によります。

第2条 (本サービス、本機のレンタルの内容)

- 1. 本サービスは、乙がレンタルにて提供する本機をインターネットに接続することにより、 本機のセンサーの情報をクラウドに送信し、この情報を元に、乙は、Webにてレポート を提供するための、データベース、ソフトウェアの利用を甲に可能にすることによって 構成されます。
- 第3条 (本サービス、本機のレンタルの契約期間)
  - 1. 契約期間は1年とし、サービス終了日までに、甲からの解約の通知と本機の返却の無い限り、継続するものとします。
  - 2. 契約の開始時期は、甲がサービス利用登録をした日とします。
- 第4条 (契約および料金)
  - 1. 初期費用 (初回のみ、税別)を甲は、申し込み時に前払いで支払うものとします。 サービス利用料金は、別途定める利用料(月々、税別)を甲は、銀行口座からの自動 引落しにて、乙に支払うものとします。
  - 2. 契約解除に際して、乙は、半月前に甲に通知するものとします。通知が無い場合、自動 で更新するものとします。
  - 3. 音声通知は別料金サービス(月々)となり、契約時以外でも申込が可能とします。
- 第5条 (担保責任))
  - 乙は甲に対し、本機が本サービスを実現するために機能することを担保し、通常の使用 状態で故障した場合は、無償で交換致します。返送のための運賃は乙の負担とします。 乙は、本サービスの提供による結果によって発生する如何なる損害についても一切の責 任を負いません。甲は、本機を善良な管理者の注意をもって使用中保管し、本サービス 以外の用途に使用しないものとします。

本機が、甲の過失によって損傷した場合、規定の料金を乙に支払うものとします。

- 第6条 (個人情報保護))
  - 1. 乙は、善良な管理者の注意をもってサーバーの個人情報の保護に万全を期します。
    2. 乙は、本サービスに関連して取得した個人情報を本サービスの維持管理、アフター サービス以外の目的には使用しません。

#### 株式会社 iSEED

☎ 055-900-1003 〒410-0012 静岡県沼津市岡一色725-1 沼津インキュベートセンターA-4

# 保証書

| 保証書に記載いただいた個人情報は、保証期間内のサービス活動およびその後の安全点検のために記載内容を利用させていただく<br>場合がございますので、ご了承ください。お問い合わせは、保証書に記載の販売店にご連絡ください。 |      |           |   |           |      |     |   |  |   |          |
|----------------------------------------------------------------------------------------------------|------|-----------|---|-----------|------|-----|---|--|---|----------|
| 型<br>名                                                                                                    | iSS- | 130シリー    | ズ | ※製造<br>番号 |      |     |   |  |   |          |
| *                                                                                                    | お名前  |           |   |           |      |     |   |  |   | 様        |
| お<br>客<br>様                                                                                                  | ご住所  | 〒<br>電話番号 | ( | )         |      | _   |   |  |   |          |
| ※お買い上げ日                                                                                                    |      |           |   | ※販売       | 店住所  | ・店名 |   |  |   |          |
|                                                                                                    | 年    | 月         | Β |           |      |     |   |  |   | 印<br>または |
| 保証期間(お買上げ日から)                                                                                                |      |           |   | 雷討        | 番号   | (   | ) |  | _ | サイン      |
| 本体1年間                                                                                                    |      |           |   |           | . 11 | `   | , |  |   |          |

※印欄に記入が無い場合は無効となりますので必ずご確認ください。製造番号は底面のラベルに記載されています。

#### ◆無料修理規定◆

- 1. 保証期間中に取扱説明書、本製品添付ラベル等の注意書きに従った正常な使用状態で本製品のハードウェア部分が故障した場合に は、当社は、本規定に従い、無料で修理交換を行います。ご依頼される場合は、必ず本保証書を本製品にご添付ください。なお、本 保証書は再発行いたしませんので大切に保管ください。
- 2. 本製品の修理を希望される場合は、本保証書記載の販売店までご連絡ください。原因がACアダプタ、WiーFiアンテナにある 場合は原因部品の良品をお客様ご指定の場所に送付します。
- 3. 液晶パネルにおいて、画面の一部に点灯しないドットや常時点灯するドットが存在する場合がありますが、液晶パネルの特性に起 因する現象であり、修理の対象とはなりません。
- 4. 保証期間中でも、次のような場合には、有料修理となります。
  - 1)本保証書が本製品に添付されていない場合
  - 2)本保証書に必要事項の記入がない場合、その他事実と異なる記載がされていた場合
  - 3)ご使用上の誤り(水などの液体こぼれ、水没、落下等)、または改造、誤接続や誤挿入による故障の場合
  - 4) 火災、地震、水害、落雷その他の天災地変、公害、塩害、ガス害(硫化ガス等)、異常電圧や指定外の電源使用による故障・ 損傷の場合
  - 5)当社指定の有寿命部品、消耗品(バッテリ、乾電池等)または定期交換部品の自然消耗、磨耗、劣化等により部品の交換が必要となった場合
  - 6) 接続している他の機器、非純正品、またはメディアのご使用に起因して本製品に生じた故障・損傷の場合
  - 7)お買い上げ後の輸送や落下等、お客様における不適当なお取り扱いにより 生じた故障・損傷の場合
  - 8)本製品のハードウェア部分に起因しない不具合(例:本製品にプレインストールまたは添付されたソフトウェア製品に起因する不具合、ウイルス感染による不具合等)の場合
  - 9)お客様のご使用環境や維持・管理方法に起因して生じた故障・損傷の場合(例:埃、錆、カビ、虫・小動物の侵入および糞尿 による故障等)
- 5. 修理のために本製品から取り外した故障部品につきましては、お客様には返却いたしません。
- 6. 本製品の記憶装置(内蔵メモリ等)に記憶されたデータ、プログラムならびに設定内容の消失、破損、変更等につきましては、当 社は一切責任を負いません。お客様は、修理をご依頼される前に、お客様の責任において設定内容をメモするなどしてください。
- 7. 修理をご依頼される場合には、記録媒体(MicroSDカード等)、有線LAN接続ケーブル、ならびに本保証書の対象となら ない部品・添付品等を事前にお客様の方で本製品からお取り外しください。当社では、これらの管理につきー切責任を負いません。
- 8. 当社は、修理期間中の代替機の貸し出しは行わないものとします。なお、修理期間中の対象機器の使用不能による補償等は、本規定で定める責任を除き当社では一切責任を負わないものとします。
- 9. 本保証書は、日本国内においてのみ有効です。 This warranty is valid only in Japan.

#### 株式会社 iSEED **ロ** 055-900-1003 〒410-0012 静岡県沼津市岡一色725-1 沼津インキュベートセンターA-4 http://i-seed.co.jp